# FORMOVIE

# X5 PROJECTOR / FIRESTICK PAIRING GUIDE

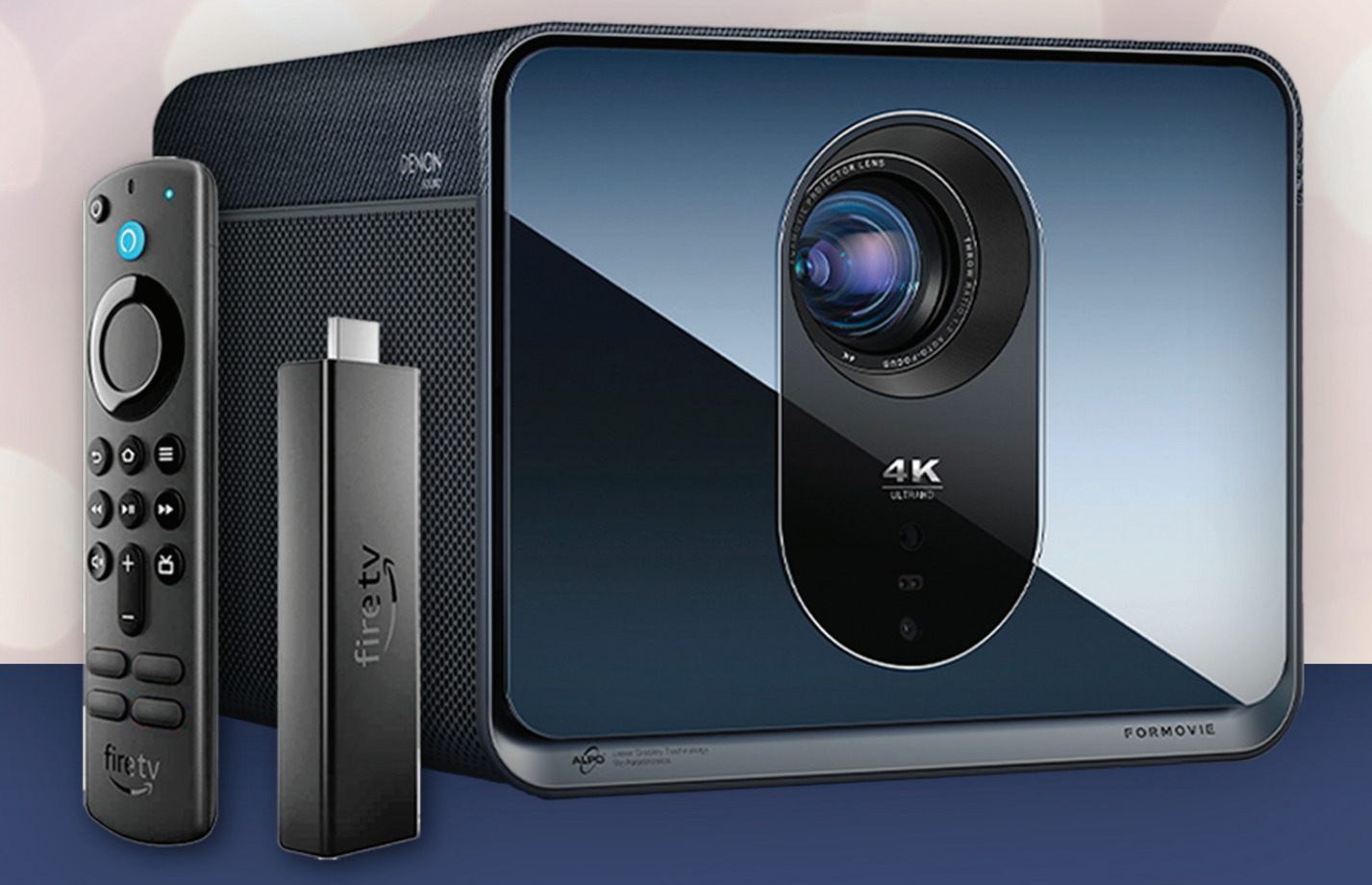

Guickly and easily set up your Formovie X5 to automatically pair to your Firestick and control the Firestick using the X5 remote

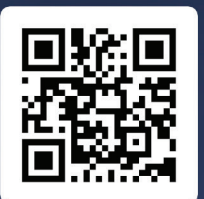

LEARN MORE AT formovieusa.com QUESTIONS? GET IN TOUCH! support@formovieusa.com

# FORMOVIE

**1.** Plug the larger end USB power-cord into the USB port on the rear of the X5

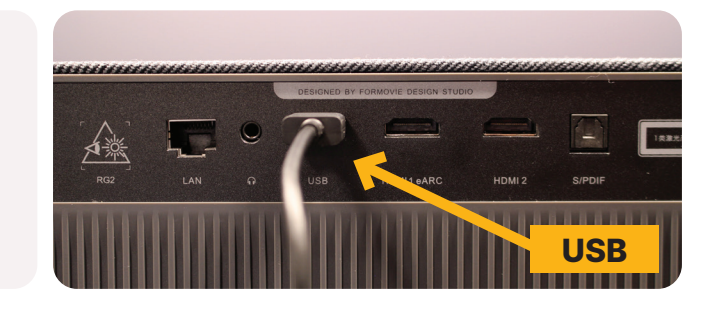

2. Plug the HDMI of the Firestick into the HDMI 2 port of the X5

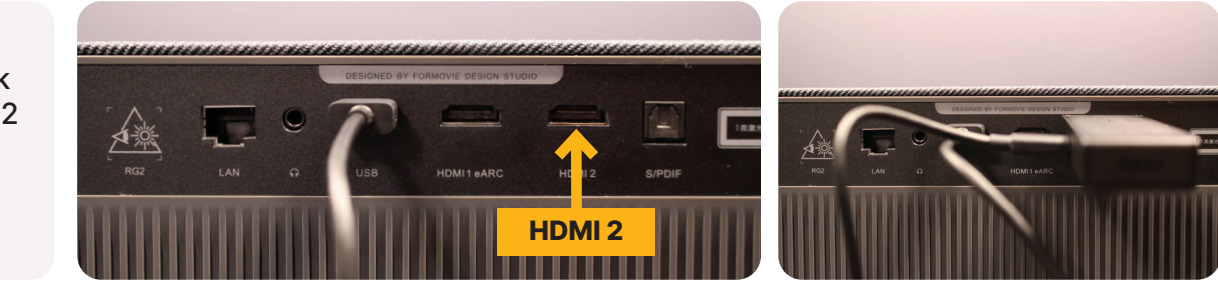

## 3.

5.

POWER

Plug in your projector to an outlet and turn it on using the X5 remote and let it boot up<sup>\*</sup>

\* If this is your first time powering on the projector, you may need to go through the steps to set it up.

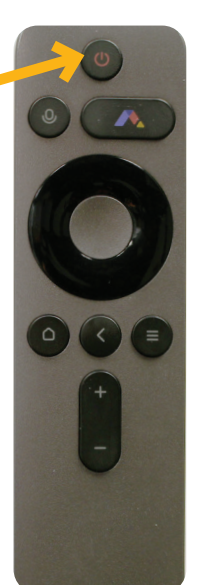

4. Hit the Home button on the X5 remote (button has image of a house). Then, hit the Settings button on the X5 remote (top right button)

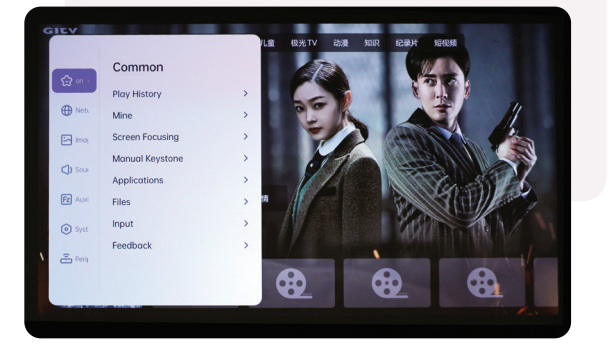

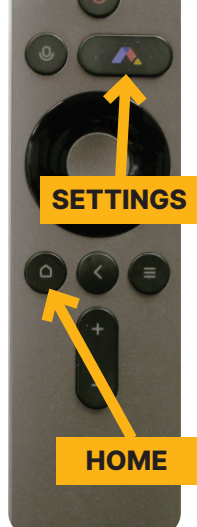

## Scroll to "System" (hexagon icon) and select

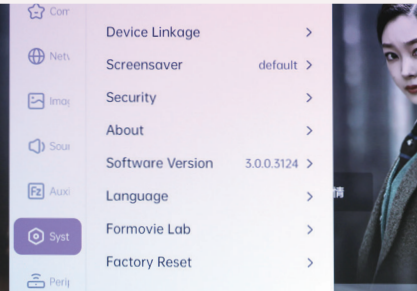

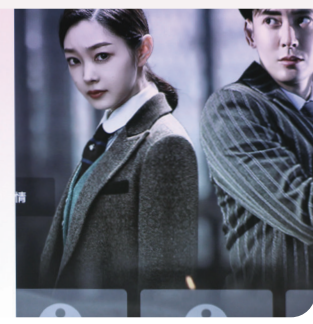

6.

#### Select "Device Linkage"

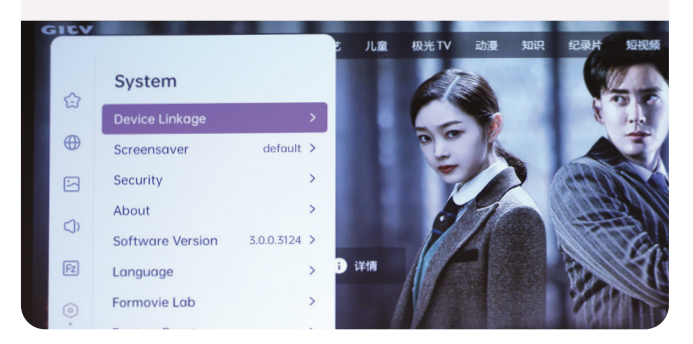

### **X5 PROJECTOR / FIRESTICK PAIRING GUIDE**

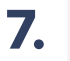

8.

Switch "Auto-start when it's power on" to active

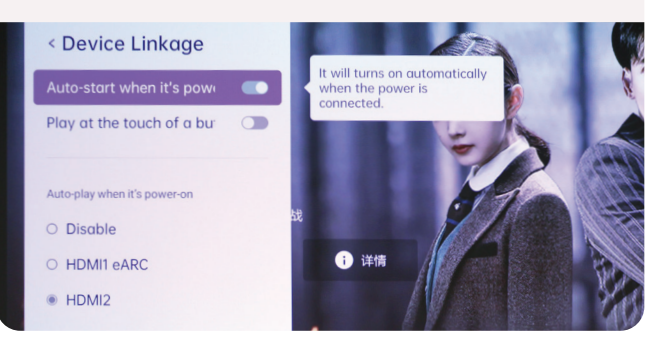

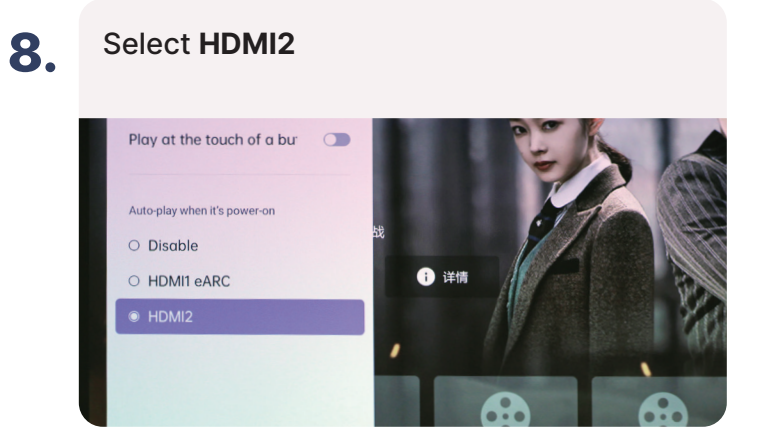

Hit Back to go back to the settings menu

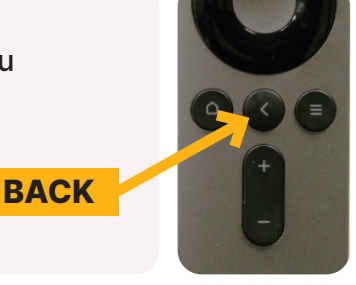

10. Scroll up to "Common" (star logo) and select

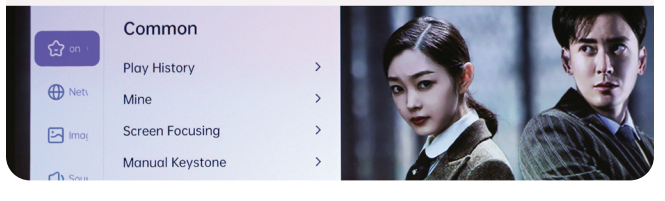

11.

0

ê

### Select "Input"

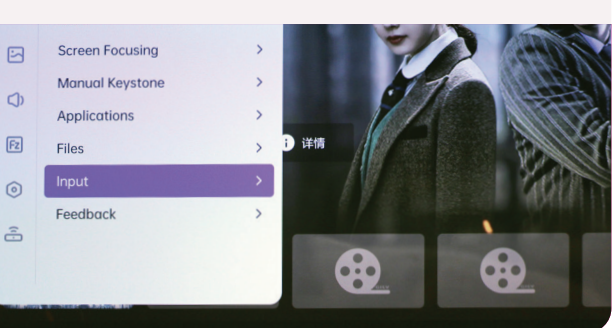

13.

Follow the steps on screen to set up your Firestick. When it asks you what brand TV you have, select Xiaomi (Formovie's parent company)

| What brand of TV do you have? |  |  |  |
|-------------------------------|--|--|--|
| Xiaomi                        |  |  |  |
| Xion                          |  |  |  |
| Xomax                         |  |  |  |

Select "Firestick TV" 12.

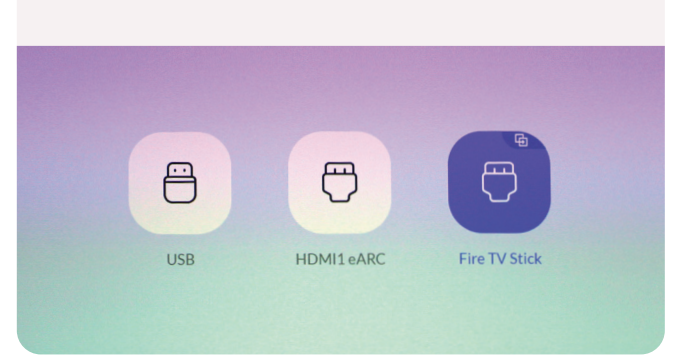

| 14. | Press the <b>Menu</b> button on your X5 remote                                                  |    |  |  |  |  |  |
|-----|-------------------------------------------------------------------------------------------------|----|--|--|--|--|--|
|     | MENU                                                                                            |    |  |  |  |  |  |
|     | Screen Ratio Image Mode Brightness Mode Sound effect Mode Play Settings Adaptive Streen Stretch | Ge |  |  |  |  |  |

Do

firety

ding the latest software

| 15. | Select <b>Play Settings</b><br>and then select<br><b>HDMI 2.1</b> | ghtness Mode Sound effect Mode Play Settings Advanced                                            |                                                                                    | Sound effect Mode Play Settings Advanced |                                  |                             |                         |
|-----|-------------------------------------------------------------------|--------------------------------------------------------------------------------------------------|------------------------------------------------------------------------------------|------------------------------------------|----------------------------------|-----------------------------|-------------------------|
|     |                                                                   | uto Boot<br>et the projector automatically turn on<br>hen the HDMI device is turned on<br>On Off | HDMI<br>Higher HDMI protocol has better picture quality, but may increase the deta | ly turn on<br>ned on                     | HDMI<br>Higher HDMI protocol has | better picture quality, but | may increase the delay. |
|     |                                                                   | firety                                                                                           |                                                                                    | fi                                       | rety                             |                             |                         |

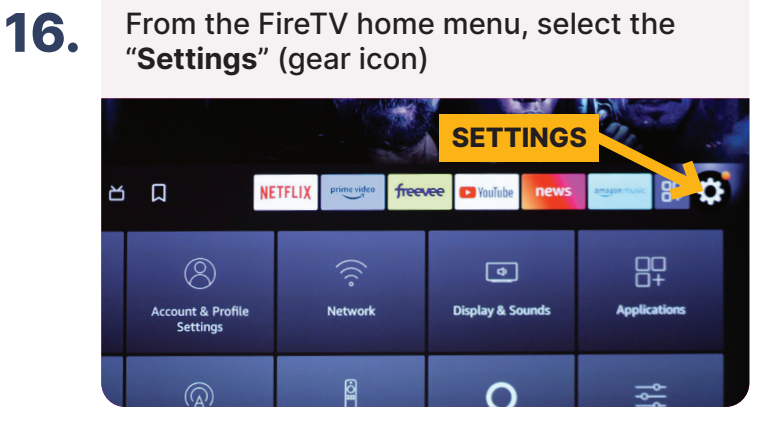

**18.** Scroll down to "**Display**" and select it

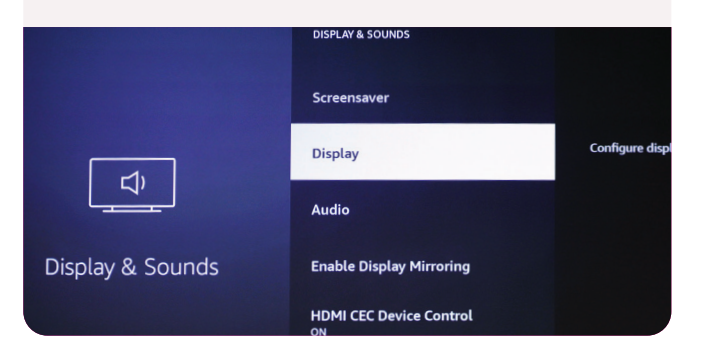

17. Select "Display & Sounds"

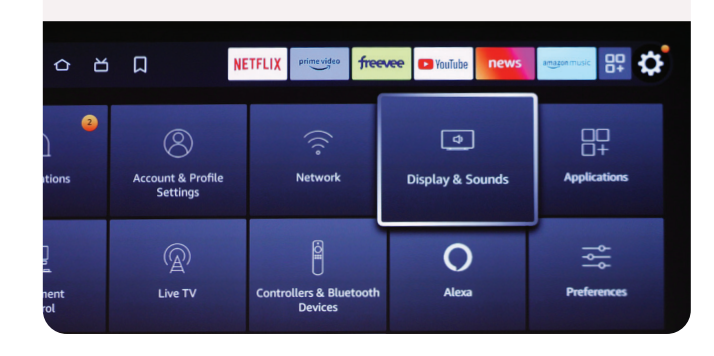

## 19. Select "Video Resolution"

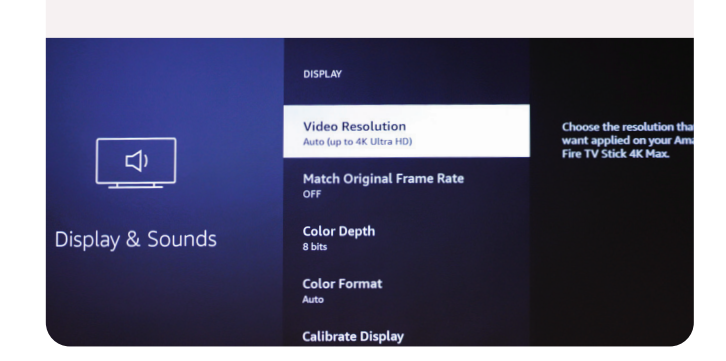

Select "2160p 20. VIDEO RESOLUTION 60Hz" and **Resolution Changed** confirm the Auto (up to 4K Ultra HD) You have changed the resolution from Auto to 2160p resolution change 60Hz. If your screen appears OK, select Confirm below to keep this resolution setting. 2160p 60Hz 5 Confirm 2160p 50Hz play & Sounds 1080p 60Hz

# You're now ready to enjoy your favorite content in 4K on your Formovie X5 Projector.

HELPFUL TIP FOR OPTIMAL VIEWING: If the projector enters sleep mode while you are completing these steps, just hit the back button to wake it up.